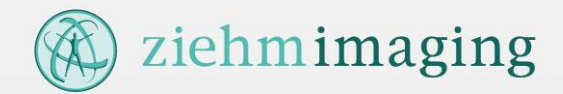

# Anwendungsleitfaden HCM Inside TIME und TIMESHEET

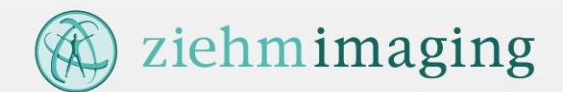

#### Inhaltsverzeichnis

#### **1. Allgemeines**

- 1.1. Anmeldung
- 1.2. Passwort
- 1.3. Einstiegsmaske HCM Inside "Cockpit"

#### **2. TIME**

- 2.1. Ab/Anwesenheiten beantragen
- 2.2. Ab/Anwesenheiten stornieren
- 2.3. Status des Antrags prüfen
- 2.4. Zeitereignisse erfassen
- 2.5. Ab/Anwesenheiten genehmigen (Übersicht)
- 2.6. Ab/Anwesenheiten beantragen (Einzelsicht)
- 2.7. Zeitereignisse genehmigen
- 2.8. Vertretung benennen [Führungskraft]
- 2.9. Vertretung ausführen
- 2.10. Arbeitszeitnachweis / Berichte einsehen
- 2.11. Mitarbeitergruppen verwalten [Führungskraft]
- 2.12. Gruppenkalender
- 2.13. Abwesenheitskalender [Führungskraft]

#### **3. TIMESHEET**

- <u>3.1. Timesheet Basics</u>
- <u>3.2. Timesheet "Cockpit"</u>
- 3.3. Timesheet Meine Anwendung starten
- 3.3.1. Bildschirm "Pflegen Tätigkeit"
- 3.3.2. Stunden erfassen
- 3.3.3. Erfassungsblatt
- 3.4. Leistungsbeschreibung

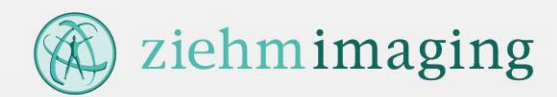

#### 1.1. Anmeldung

Zum Starten von **HCM Inside** den Link <u>https://hcminside.ziehm-eu.com</u> in die Betreffzeile Ihres Internet Explorer eingeben und mit ENTER bestätigen oder über Ihre **Favoriten** aufrufen.

| https://hcminside.ziehm-eu.com/             | HUMAN HCAN<br>CAPITAL HCAN<br>MANAGEMENT INSIDE |                         |
|---------------------------------------------|-------------------------------------------------|-------------------------|
| Datei Bearbeiten Ansicht Favoriten Extras ? |                                                 |                         |
|                                             | HCM Inside 13.07.27                             |                         |
|                                             | Login SSO                                       |                         |
|                                             |                                                 |                         |
|                                             |                                                 |                         |
| Danach geben Sie Ihre Personalnummer        | Benutzer                                        | 0815                    |
| und Ihr individuelles Passwort ein.         | Passwort                                        | Ihre Windows- Probleme? |
|                                             | Login                                           |                         |

Bei der Nutzung verschiedener Browser kann es zu Problemen bei der Darstellung, z.B. Zertifikatsfehler geben. Bitte wenden Sie sich in diesem Fall an die IT Abteilung oder HR.

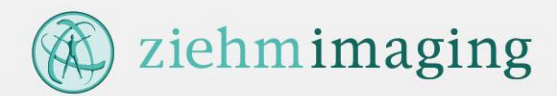

#### 1.2. Passwort

Im Cockpit wählen Sie bitte im Infocontainer "**Administration**" den Menüpunkt "**Allg. Einstellungen"** aus.

| Administration                                                          |  |
|-------------------------------------------------------------------------|--|
| <ul> <li>→ Allg. Einstellungen</li> <li>→ Vertretung pflegen</li> </ul> |  |

- > Um das Passwort zu ändern wählen Sie den Bearbeiten-Button und geben das neue Passwort ein.
- > Anschließend "Speichern" nicht vergessen!

| …zurück zu:→ Cockpit<br>…weiter zu: → Allg. Ei | t<br>nstellungen → Vertretu |
|------------------------------------------------|-----------------------------|
| Benutzer                                       |                             |
| Personalnummer:                                |                             |
| Name:                                          |                             |
| Personalbereich:                               |                             |
| Kostenstelle:                                  |                             |
| Mitarbeitergruppe:                             | 1                           |
| Mitarbeiterkreis:                              | DU                          |
| Anstellungverhältnis:                          |                             |
| Passwort:                                      | ********                    |
| Komm. Sprache:                                 | Deutsch 🗸                   |
|                                                | Löschen                     |

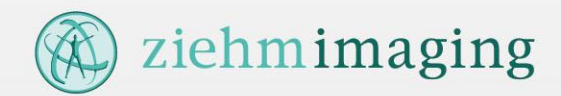

#### 1.3. HCM Inside "Cockpit" (1/2)

Nach der Anmeldung wird Ihnen das HCM Inside Cockpit angezeigt. Hier finden Sie alle Informationen auf einen Blick. Abhängig von Ihrer Position im Unternehmen stehen Ihnen unterschiedliche Funktionen zur Verfügung.

| HUMAN HCM<br>CAPITAL HCM<br>MANAGEMENT INSIDE                                                                                                    |                                                                                                    | Mustermann Oliver<br>PerNr: 60000003                                                                                                    |
|----------------------------------------------------------------------------------------------------|----------------------------------------------------------------------------------------------------|----------------------------------------------------------------------------------------------------|
| HCM Inside Time HCM Inside Timesheet                                                                                                    | HCM Inside Project HCM Inside Travel                                                                                                    | Logout Hilfe                                                                                                    |
| Meine Anwendungen starten         → Ab/Anw beantragen         → Zeitereignisse erfassen         → Mehrarbeit beantragen         → Mehrarbeit beantragen (Listerfassung)         → Mehrarbeit beantragen (Planerfassung)         → Saldenkorrektur beantragen         Image: Serichte       → Alle         → Zeitnachweis akt. Monat         → Zeitnachweis Vormonat         → akt. Anwesenheitskalender         → Gruppenkalender: HCM Inside GmbH         → Gruppenkalender: HCM Inside | Meine DatenKGGGKHGZRUUV00:00:0000:00:0000:00:000.022.022.0Für Führungskräfte: Ab/Anwesenheiten $\rightarrow$ Abwesenheitskalender $\rightarrow$ MitarbeitergruppenZeiterfassungsdaten<br>KGKGGGKHGZRUUVBleszcz Mustermann $\rightarrow$ ZN akt. $\rightarrow$ ZN VM $\bigcirc$ 00:00:0000:00:000.00.00.0Chris Mustermann $\rightarrow$ ZN akt. $\rightarrow$ ZN VM $\bigcirc$ 00:00:0000:00:000.024.024.0 | Administration         → Allg. Einstellungen         → E-Mail Steuerung         → Meine Vertretungen pflegen         Für Führungskräfte: MA-Stammdaten         Image: State State St |
| Meine Aufgaben         → Zeitereignisse genehmigen         & Ab/Anwesenheiten genehmigen                                                                                                    | Daniel Mustermann         → ZN akt.→ ZN VM         ]           00:00:00         00:00:00         0.0         15.0         15.0           Daniel S. Mustermann         → ZN akt.→ ZN VM         ]           00:00:00         00:00:00         0.0         0.0         0.0                                                                                                    | Ottmar Mustermann     13.04.1951       Wolfgang Mustermann     29.04.1957       Oliver Mustermann     02.06.1970                                                                                                    |
| von bis Status                                                                                                    | Ingo Mustermann                                                                                                    | Konstantin Mustermann 12.12.1990                                                                                                    |

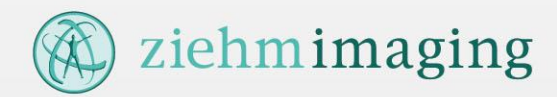

### 1.3. HCM Inside "Cockpit" - Bezeichnungen (2/2)

| Bezeichnung            | Erklärung                                                                                                    |
|------------------------|----------------------------------------------------------------------------------------------------|
| KG (= Kommen gestern)  | Anzeige der ersten Kommen-Buchung des Vortags                                                                                             |
| GG (= Gehen gestern)   | Anzeige der letzten Gehen-Buchung des Vortags                                                                                             |
| KH (= Kommen heute)    | Anzeige der ersten Kommen-Buchung des aktuelle Tages                                                                                      |
| GZ (=Gleitzeit)        | Anzeige des aktuellen Gleitzeitkontos<br>(Abhängig vom ZW-Abrechnungslauf in SAP)                                                         |
| RU (=Resturlaub)       | Anzeige der Resturlaubs-Tage bezogen auf den aktuellen Tag<br>(Urlaubskontingent abzüglich genehmigter Anträge, die<br>angetreten wurden) |
| UV (=Urlaub verfügbar) | Anzeige der noch verfügbaren Urlaubstage<br>(Urlaubskontingent abzüglich genehmigter Anträge)                                             |

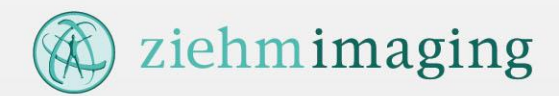

#### 2.1. Ab/Anwesenheit beantragen (1/2)

Im Cockpit wählen Sie bitte im Infocontainer **"Meine Anwendungen starten"** den Menüpunkt **"Ab/Anw beantragen"** aus.

| Meine Anwendungen starten | 🙋 HCM Inside - Windows Internet Explorer bereitgestellt von PROC-IT GmbH                                                                                                    |                                                        |
|---------------------------|----------------------------------------------------------------------------------------------------|--------------------------------------------------------|
|                           | Datei Bearbeiten Ansicht Favoriten Extras ?                                                                                                    |                                                        |
| → Ab/Anw beantragen       | HUMAN HCAN<br>CANTAL HCAN<br>NAAAGEMENT INSDE<br>Ab-/Anwesenheit beantragen • Daniel Mustermann                                                                               |                                                        |
| Berichte → Alle           | wrietz zw Cockoit<br>weiter zw Zeitereignisse erfassen Mehrarbeit genehmigen (Planerfassung) - Saldenkorrektur beantrage Ab/An bea<br>Meine Anträge Meine Aufgaben - Berichte | ntragen                                                |
|                           | Mitarbeiter Daniel Mustermann Ab-/Anw-Art                                                                                                    | Erfassung 03.03.2014 Daniel Mustermann<br>Status neu 2 |
|                           | Antrag 2                                                                                                    | Antrag Zusatzinfo                                      |
|                           | Zeitraum von* Aŭrz 2014                                                                                                    |                                                        |
|                           | Zeitraum bis* Mo Di Mi Do Fr Sa So Mo Di Mi Do Fr Sa So 1. Führungskraft OLIVER                                                                                               | MUSTERMANN (60000003)                                  |
|                           | 24 25 26 27 28 1 2 24 25 26 27 28 1 2                                                                                                    |                                                        |
|                           | 3 4 5 6 7 8 9 3 4 5 6 7 8 9 Resturiaub 15.00                                                                                                    | Urlaub verfügbar 15.00                                 |
|                           | 10 11 12 13 14 15 16 10 11 12 13 14 15 16 Gleitz. Tage 0                                                                                                    | Gleitz. Saldo 0                                        |
|                           | 17 18 19 20 21 22 23 17 18 19 20 21 22 23                                                                                                    |                                                        |
|                           | 24 25 26 27 28 29 30 24 25 26 27 28 29 30                                                                                                    |                                                        |
|                           |                                                                                                    |                                                        |
|                           |                                                                                                    |                                                        |
|                           |                                                                                                    |                                                        |
|                           |                                                                                                    |                                                        |
|                           |                                                                                                    |                                                        |
|                           |                                                                                                    |                                                        |
|                           |                                                                                                    |                                                        |
|                           | Antrag speichern Eingaben prüfen Eingaben löschen Beantragen                                                                                                    |                                                        |
|                           |                                                                                                    |                                                        |
|                           |                                                                                                    | <sup>€</sup> , 100% <i>▼</i> //,                       |

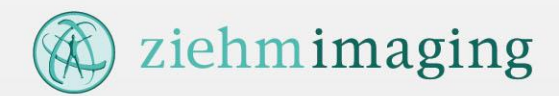

#### 2.1. Ab/Anwesenheit beantragen (2/2)

- > Nach der Auswahl einer Ab/Anwesenheitsart (1) können Sie den Beginn und das Ende der Ab/Anwesenheit durch Anklicken des Kalenders bestimmen (2)
- > Bei untertägigen Ab/Anwesenheit müssen die Felder "Uhrzeit von" und "Uhrzeit bis" ausgefüllt werden
- > Wer Ihren Antrag genehmigen muss, sehen Sie unter **Genehmigungsschritte** (3)
- > Mit "Antrag speichern" speichern Sie den Antrag, ohne diesen an den nächsten Genehmiger weiterzuleiten
- > Mit "**Eingaben prüfen**" werden Ihre Angaben im SAP System geprüft, ohne an den nächsten Genehmiger weiterzuleiten.
- > "Eingaben löschen" löscht alle Angaben

> Mit "Beantragen" leiten Sie den Antrag an den nächsten Genehmiger weiter. Die Angaben werden vorher im SAP geprüft.

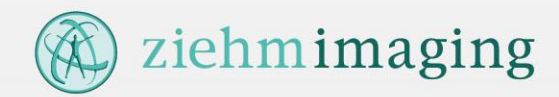

#### 2.2. Ab/Anwesenheit stornieren (1/2)

Genehmigte Anträge können storniert werden. Klicken Sie bitte dazu im Infocontainer "**Meine Anträge**" auf "**Alle**", wählen anschließend das Register "**erledigt**" (1), markieren den entsprechenden Antrag (2) und abschließend auf "**Anzeigen"**.

| Meine Anträge                    |                           | •              |
|----------------------------------|---------------------------|----------------|
| 💩 Ab/Anw Antr                    | äge                       | → Alle         |
| von                              | bis                       | Status         |
| Krank ohne Arztnac<br>30.11.2011 | hw (Antrag)<br>30.11.2011 | weitergeleitet |

| veiter zu: -) | Zeitereignisse er<br>Meine Anträge | fassen     | > Mehrarbeit genehmigen (Pla<br>> Meine Aufgaben | nerfassung)                | → Saldenkorrektur beantragen<br>→ Berichte | → Ab/An bea | ntragen                       |                                 |                                 |            |   |
|---------------|------------------------------------|------------|--------------------------------------------------|----------------------------|--------------------------------------------|-------------|-------------------------------|---------------------------------|---------------------------------|------------|---|
| gespeich      | ert (0) in Genehm                  | iigung (0) | erledigt (1)                                     |                            |                                            |             |                               |                                 |                                 |            | _ |
| itraum 30     | Tage 🗸 Prozess                     | Alle       | Mitar 1                                          | Kostenstelle Alle          | ~                                          |             |                               |                                 | Anzahl E                        | inträge: 1 | 2 |
| Kost.St.      | Prozess                            | 🔺 Thema    | 🔺 Тур                                            | <ul> <li>Subtyp</li> </ul> | 🔺 Von                                      | Datum von   | <ul> <li>Datum bis</li> </ul> | <ul> <li>Uhrzeit von</li> </ul> | <ul> <li>Uhrzeit bis</li> </ul> | 🔺 Std      |   |
| 00000         | Ab/Anwesenheiten                   | Antrag     | 0485 (Werkstudent anwesend)                      |                            | Daniel Mustermann                          | 28.02.2014  | 28.02.2014                    |                                 |                                 |            | 1 |
|               |                                    |            |                                                  |                            |                                            |             |                               |                                 |                                 |            |   |
|               |                                    |            |                                                  |                            |                                            |             |                               |                                 |                                 |            |   |
|               |                                    |            |                                                  |                            |                                            |             |                               |                                 |                                 |            |   |
|               |                                    |            |                                                  |                            |                                            |             |                               |                                 |                                 |            |   |
|               |                                    |            |                                                  |                            |                                            |             |                               |                                 |                                 |            |   |
|               |                                    |            |                                                  |                            |                                            |             |                               |                                 |                                 |            |   |
|               |                                    | 2          |                                                  |                            |                                            |             |                               |                                 |                                 |            |   |
|               |                                    |            | •                                                |                            |                                            |             |                               |                                 |                                 |            |   |
|               |                                    |            |                                                  |                            |                                            |             |                               |                                 |                                 |            |   |
|               |                                    | /          |                                                  |                            |                                            |             |                               |                                 |                                 |            |   |
|               |                                    |            |                                                  |                            |                                            |             |                               |                                 |                                 |            |   |
|               |                                    |            |                                                  |                            |                                            |             |                               |                                 |                                 |            |   |
|               |                                    |            |                                                  |                            |                                            |             |                               |                                 |                                 |            |   |
|               |                                    |            |                                                  |                            |                                            |             |                               |                                 |                                 |            |   |
|               |                                    |            |                                                  |                            |                                            |             |                               |                                 |                                 |            |   |
|               |                                    |            |                                                  |                            |                                            |             |                               |                                 |                                 |            |   |
|               |                                    |            |                                                  |                            |                                            |             |                               |                                 |                                 |            |   |
|               | <u>_</u>                           |            |                                                  |                            |                                            |             |                               |                                 |                                 |            |   |

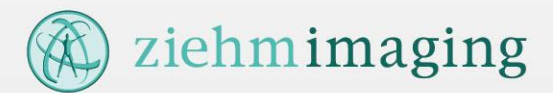

#### 2.2. Ab/Anwesenheit stornieren (2/2)

Sie können bei Bedarf eine Begründung zur Stornierung unter "**Zusatzinfo**" (1) verfassen.

Stornieren Sie den Antrag über den Button "**Stornieren**" (2). Nun wird ein Stornierungslauf angestoßen, bei dem die Genehmigungsschritte analog zur Beantragung durchlaufen werden müssen.

| urück zu: → COCKPIt<br>/eiter zu: → Zeiterei<br>→ Meine A | gnisse erfassen<br>nträge | → Me<br>→ Me | ehran<br>eine | beit<br>Aufg | gene<br>aben | hmi | gen ( | Plan | erfas | sung | g)   | →<br>→ | Sal<br>Ber | denl<br>icht | korre<br>e | ktu | beantragen → Ab/An be  | antragen                   |                         |                                          |
|-----------------------------------------------------------|---------------------------|--------------|---------------|--------------|--------------|-----|-------|------|-------|------|------|--------|------------|--------------|------------|-----|------------------------|----------------------------|-------------------------|------------------------------------------|
| tarbeiter Daniel I<br>Itrag                               | 1ustermann <u>Ab-/An</u>  | w-Art        | Urla          | ub           |              |     |       |      |       |      |      |        |            |              |            |     |                        | <u>Erfassung</u><br>Status | 08.01.2014<br>genehmigt | Daniel Mustermann<br>1<br>Antrag Zusatzi |
| Zeitraum von*                                             | 28.01.2014                | •            |               | Jan          | uar 2        | 014 |       | ▶    |       | ۹    |      | Janu   | ar 20      | 014          |            | ⊳   | Genehmigungsschritte-  |                            |                         |                                          |
| Zeitraum bis*                                             | 28.01.2014                | Мо           | Di            | Mi           | Do           | Fr  | Sa    | So   | Þ     | 1o E | Dil  | Mi     | Do         | Fr           | Sa         | So  | 1. Führungskraft OLIVE | R MUSTERMANN (6000         | 0003)                   |                                          |
|                                                           |                           | 30           | 31            | 1            | 2            | 3   | 4     | 5    |       |      |      | 1      | 2          | 3            | 4          | 5   | Daten zur Person       |                            |                         |                                          |
|                                                           |                           | 6            | 7             | 8            | 9            | 10  | 11    | 12   |       | 5 3  | 7    | 8      | 9          | 10           | 11         | 12  | Resturlaub 15.00       | Urlaub verfügba            | r 15.00                 |                                          |
|                                                           |                           | 13           | 14            | 15           | 16           | 17  | 18    | 19   | 1     | .3 1 | 14 : | 15     | 16         | 17           | 18         | 19  | Gleitz. Tage 0         | Gleitz. Saldo              | 0                       |                                          |
|                                                           |                           | 20           | 21            | 22           | 23           | 24  | 25    | 26   | 2     | 2    | 21 2 | 22     | 23         | 24           | 25         | 26  |                        |                            |                         |                                          |
|                                                           |                           | 2/           | 28            | 29           | 30           | 31  | 1     | 2    | 4     |      | . 8  | 29     | 30         | 31           | 1          | 2   |                        |                            |                         |                                          |
| 2                                                         | )                         |              |               |              |              |     |       |      |       |      |      |        |            |              |            |     |                        |                            |                         |                                          |

> Mit "Stornieren" leiten Sie den Storno-Antrag an den ersten Genehmiger des ursprünglichen Workflows weiter.

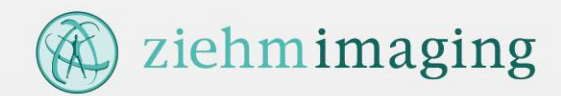

#### 2.3. Status des Antrags prüfen (1/2)

Den Status Ihrer weitergeleiteten Ab/Anwesenheitsanträge erfahren Sie jederzeit im Infocontainer "**Meine Anträge**". Möchten Sie die Anträge im Detail einsehen, klicken Sie bitte auf **"Alle"**.

| Meine Anträge         | HUMAN<br>CAPITAL<br>MANAGEMEN | CINSIDE Meine A | nträge • Da                | niel Mustermann                                      | 7             |                                         |                   |                                         |                 |             |               |               |               |
|-----------------------|-------------------------------|-----------------|----------------------------|------------------------------------------------------|---------------|-----------------------------------------|-------------------|-----------------------------------------|-----------------|-------------|---------------|---------------|---------------|
| Ab/Anw Anträge → Alle |                               |                 | zurück zu:-<br>weiter zu:- | > Cockpit<br>> Zeitereignisse erf<br>> Meine Anträge | fassen →<br>→ | Mehrarbeit genehmigen<br>Meine Aufgaben | (Planerfassung)   | → Saldenkorrektur beantra<br>→ Berichte | igen → Ab/An be | antragen    |               |               |               |
| von                   | bis                           | Status          | gespeich<br>Zeitraum 6     | Monate Prozess                                       | migung (1)    | erledigt (34)                           | Kostenstelle Alle |                                         |                 |             |               | Anzahl Ei     | nträge: 1 😰 🙆 |
| Krank ohne Arztnach   | w (Antrag)                    |                 | ▲ Kost.St.                 | A Prozess                                            | 🔺 Thema       | _ Тур                                   | Subtyp            | Von                                     | Datum von       | ▲ Datum bis | ▲ Uhrzeit von | ▲ Uhrzeit bis | ▲ Std ▲       |
| 30.11.2011            | 30.11.2011                    | weitergeleitet  | 100000                     | Ab/Anwesenheiten                                     | Antrag        | 0900 (Gleitzeitausgleich)               |                   | Daniel Mustermann                       | 25.11.2013      | 25.11.2013  |               |               | Pé            |
|                       |                               |                 |                            |                                                      |               |                                         |                   |                                         |                 |             |               |               |               |
|                       |                               |                 |                            |                                                      |               |                                         |                   |                                         |                 |             |               |               |               |
|                       |                               |                 |                            |                                                      |               |                                         |                   |                                         |                 |             |               |               |               |
|                       |                               |                 |                            |                                                      |               |                                         |                   |                                         |                 |             |               |               |               |
|                       |                               |                 |                            |                                                      |               |                                         |                   |                                         |                 |             |               |               |               |
|                       |                               |                 |                            |                                                      |               |                                         |                   |                                         |                 |             |               |               |               |
|                       |                               |                 |                            |                                                      |               |                                         |                   |                                         |                 |             |               |               |               |
|                       |                               |                 |                            |                                                      |               |                                         |                   |                                         |                 |             |               |               |               |
|                       |                               |                 |                            |                                                      |               |                                         |                   |                                         |                 |             |               |               |               |
|                       |                               |                 |                            |                                                      |               |                                         |                   |                                         |                 |             |               |               |               |
|                       |                               |                 |                            |                                                      |               |                                         |                   |                                         |                 |             |               |               |               |
|                       |                               |                 |                            |                                                      |               |                                         |                   |                                         |                 |             |               |               |               |
|                       |                               |                 | Anzeigen                   | 1                                                    |               |                                         |                   |                                         |                 |             |               |               |               |
|                       |                               |                 |                            | -                                                    |               |                                         |                   |                                         |                 |             |               |               | 🔍 100% 🔹 //   |

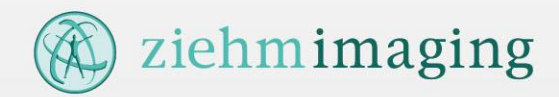

#### 2.3. Status des Antrags prüfen (2/2)

- > Ihre gespeicherten Anträge werden im Register "**gespeichert**" aufgelistet
- > Anträge, die in Genehmigung sind, stehen im Register "in Genehmigung"
- > Wurde Ihr Antrag genehmigt oder abgelehnt, so steht dieser unter "erledigt"
- > Möchten Sie nähere Informationen zum Antrag einsehen, markieren Sie bitte die entsprechende Zeile und klicken dann auf "Bearbeiten" bzw. "Anzeigen"
- > Die Symbole in der letzten Spalte kennzeichnen den aktuellen Status des Antrags

| Status | Bezeichnung                                                                |
|--------|----------------------------------------------------------------------------|
| R      | Weitergeleitet an den nächsten Genehmiger. Antrag noch nicht abgeschlossen |
| P      | Antrag wurde genehmigt und ist abgeschlossen                               |
|        | Antrag wurde abgelehnt und ist abgeschlossen                               |
| P      | Antrag wurde gespeichert                                                   |
| P      | Antrag wurde nach dem Speichern geändert                                   |

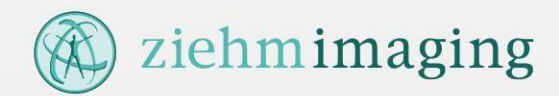

#### 2.4. Zeitereignisse erfassen (1/2)

Im Cockpit wählen Sie bitte im Infocontainer "Meine Anwendungen starten" den Menüpunkt "Zeitereignisse erfassen" aus.

| Meine Anwendungen starten                     |        | HUMAN HCAN<br>CAPITAL HCAN<br>MANAGEMENT INSIDE Zeitere                 | ignisse pflegen • Dani          | el Mustermann                         |                                                |                                                            |
|-----------------------------------------------|--------|-------------------------------------------------------------------------|---------------------------------|---------------------------------------|------------------------------------------------|------------------------------------------------------------|
| → Ab/Anw beantragen → Zeitereignisse erfassen |        | …zurück zu:∋ Cockpit<br>…weiter zu: ∋ Zeitereignisse<br>⇒ Meine Anträge | erfassen → Mehrarb<br>→ Meine A | peit genehmigen (Monatssic<br>ufgaben | ht) → Saldenkorrektur beantragen<br>→ Berichte | ⇒ Ab/An beantragen                                         |
|                                               |        | -Mitarbeiter / Periode auswähl<br>Mitarbeiter Daniel Muste              | en                              | Monat auswählen                       | Februar 2014                                   | Genehmigungsschritte<br>1. Führungskraft OLIVER MUSTERMANN |
| Berichte                                      | → Alle | 2                                                                       |                                 |                                       |                                                |                                                            |
|                                               |        | Hinzufugen Loschen DA                                                   | Zeitereignis                    | Status Vortag                         | Grund Genehmiger                               | Ablehoungsgrund                                            |
|                                               |        | 01.02.2014 Samstan                                                      | Sollzeit: 0.00                  | 0 Einträge                            | Crana Concininger                              | Abiennungugrunu                                            |
|                                               |        | 02.02.2014 Sonntag                                                      | Sollzeit: 0.00                  | 0 Einträge                            |                                                | ^                                                          |
|                                               |        | □ 03.02.2014 Mo                                                         | Sollzeit: 8.00                  | 2 Einträge                            |                                                |                                                            |
|                                               |        | > 09 1                                                                  | P10 - Kommen                    | Weitergeleitet                        | Ausweis vergessen OLIVER MUSTERMA              | NN                                                         |
|                                               |        | < <i>1</i> 8:3                                                          | P20 - Gehen                     | Neu                                   | Ausweis vergessen                              |                                                            |
|                                               |        | 04.02.2014 Die tag                                                      | Sollzeit: 8.00                  | 0 Einträge                            |                                                |                                                            |
|                                               |        | 03:02:2014 Mittwoch                                                     | Solizeit: 8.00                  | 1 Einträge                            | (Grund)                                        |                                                            |
|                                               |        | 00.02.2014 Itag                                                         | Sol                             | 0 Einträge                            |                                                |                                                            |
|                                               |        | 07.02.2014 3                                                            | Sol 4                           | 0 Einträge                            | 5                                              |                                                            |
|                                               |        | 08.02.2014 Samstag                                                      | Sollzeit: 0.00                  | 0 Einträge                            | 0                                              |                                                            |
|                                               |        | 09.02.2014 Sonntag                                                      | Sollzeit: 0.00                  | 0 Einträge                            |                                                |                                                            |
|                                               |        | 10.02.2014 Montag                                                       | Sollzeit: 0.00                  | 0 Einträge                            |                                                |                                                            |
|                                               |        | 12.02.2014 Dienstag                                                     | Solizeit: 0.00                  | 0 Eintrage                            |                                                |                                                            |
|                                               |        | 13.02.2014 Donnerstag                                                   | Sollzeit: 8.00                  | 0 Einträge                            |                                                |                                                            |
|                                               |        | 14.02.2014 Freitag                                                      | Sollzeit: 8.00                  | 0 Einträge                            |                                                |                                                            |
|                                               |        | 15.02.2014 Samstag                                                      | Sollzeit: 0.00                  | 0 Einträge                            |                                                | *                                                          |
|                                               |        | Speichern und weiter                                                    | leiten 6                        |                                       |                                                |                                                            |
|                                               |        |                                                                         |                                 |                                       |                                                |                                                            |
|                                               |        |                                                                         |                                 |                                       |                                                |                                                            |
|                                               |        |                                                                         |                                 |                                       |                                                |                                                            |
|                                               |        |                                                                         |                                 |                                       |                                                |                                                            |

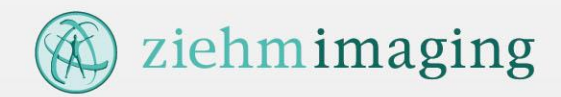

#### 2.4. Zeitereignisse erfassen (2/2)

Zeitereignisse können Sie für das laufende Monat erfassen. Möchten Sie für einen früheren Zeitraum erfassen, so können Sie unter **"Monat auswählen**" einen anderen Zeitraum wählen (max. können Sie für 2 Monate rückwirkend Zeitereignisse erfassen).

Die erfassten Zeitereignisse werden von Ihrer Führungskraft genehmigt (siehe Genehmigungsschritte).

Um Zeitereignisse an einem bestimmten Tag zu erfassen, klicken Sie bitte auf die Kopfzeile des entsprechenden Tages (1) und wählen unter "**Hinzufügen**" (2) das jeweilige Zeitereignis aus.

Die **Zeit** (3), die **Zeitereignisart** (4) und den **Grund** (5) können Sie durch Doppelklick abändern.

Mit "**Speichern und weiterleiten**" (6) werden die erfassten Zeitereignisse Ihrer Führungskraft zur Genehmigung vorgelegt.

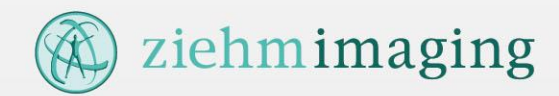

## 2.5. Ab/Anwesenheit genehmigen [Übersicht] (1/2)

Im Cockpit wählen Sie bitte im Infocontainer "Meine Aufgaben" den Menüpunkt "Alle" aus.

| MANAGEMENT INSIDE Meine Autgaben • Oliver Mustermann | CAPITAL                                                                                                    |
|------------------------------------------------------|----------------------------------------------------------------------------------------------------|
| → Zeitereignisse genehmigen                          | sitereignisse genehmigen Mehrarbeit beantragen Mehrarbeit beantragen (Listerfassung)<br>chrarbeit genehmigen (Planerfassung) Salderikorrektur beantragen Ab/An beantragen |
| Ab/Anwesenheiten genehmigen → Alle                   | eine Augdven → Dervice                                                                                                    |
| von bis Status                                       | Alle V Kostenstelle Alle V Anzahl Einträg                                                                                                    |
| → 0100(Urlaub):Daniel Mustermann(60000031)           | btyp Mitarbeiter/in Kost.St. Datum von Datum bis Std Uhrzeit von Uhrzeit bis                                                                                              |
| 04.03.2014 05.03.2014 offen                          | Daniel Mustermann 100000 04.03.2014 05.03.2014                                                                                                    |
|                                                      |                                                                                                    |
| 2                                                    |                                                                                                    |
|                                                      |                                                                                                    |
|                                                      |                                                                                                    |
|                                                      |                                                                                                    |
|                                                      |                                                                                                    |
|                                                      |                                                                                                    |
|                                                      |                                                                                                    |
|                                                      |                                                                                                    |
|                                                      |                                                                                                    |
|                                                      |                                                                                                    |
|                                                      |                                                                                                    |
|                                                      |                                                                                                    |
|                                                      |                                                                                                    |
|                                                      |                                                                                                    |
|                                                      |                                                                                                    |
|                                                      |                                                                                                    |
| Bashaisa Cantoning                                   |                                                                                                    |
| Cearbeken Serjenningen                               |                                                                                                    |

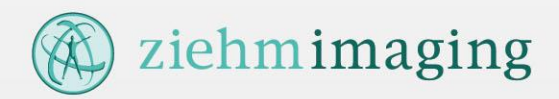

### 2.5. Ab/Anwesenheiten genehmigen [Übersicht] (2/2)

Offene Anträge können Sie direkt in der Übersicht **"zu genehmigende Anträge**" bearbeiten. Dazu markieren Sie einfach die entsprechenden Anträge (1) und klicken auf **"Genehmigen**". Möchten Sie vor der Genehmigung den Antrag einsehen, selektieren Sie bitte eine Zeile (2) und klicken dann auf **"Bearbeiten**". Sie können dort den Antrag genehmigen oder ablehnen. Den Zeitraum der angezeigten Anträge können Sie über **"Zeitraum**" verändern. Bitte beachten Sie, dass der Zeitraum **"alle**" zu längeren Ladezeiten führen kann. Wurde der Antrag genehmigt oder abgelehnt, so steht dieser unter **"erledigte Anträge**".

#### Die Symbole in der vorletzten Spalte kennzeichnen den aktuellen Status des Antrags.

| Status | Bezeichnung                                                                   |
|--------|-------------------------------------------------------------------------------|
| P      | Weitergeleitet an den nächsten Genehmiger. Antrag noch nicht<br>abgeschlossen |
| P      | Antrag wurde genehmigt und ist abgeschlossen                                  |
|        | Antrag wurde abgelehnt und ist abgeschlossen                                  |

In der letzten Spalte wird angezeigt ob ein Kommentar ( 💷 ) oder eine Warnung ( 🔝 ) vorhanden ist.

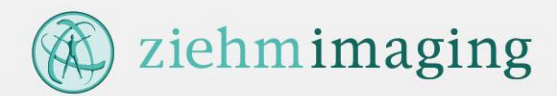

#### 2.6. Ab/Anwesenheiten genehmigen [Einzelsicht] (1/2)

Im Cockpit wählen Sie bitte im Infocontainer "Meine Aufgaben" eine offene Aufgabe aus der Liste aus:

| Meine Aufgaben                                                            | HUMAN HCOM<br>MANUTERING Ab-/Anwesenheit genehmigen • Oliver Mustermann                                                                                                    |
|---------------------------------------------------------------------------|----------------------------------------------------------------------------------------------------|
| → Zeitereignisse genehmigen                                               | zuröck zut = Cockpit                                                                                                    |
| Ab/Anwesenheiten genehmigen → Alle                                        | <ul> <li>Mehrarbeit beantragen (vianerfassung) Mehrarbeit genehmigen (vianerfassung) Saldenkorrektur beantragen Ab/An beantragen</li> <li>Meine Anträge Meine Aufgaben Berichte</li> </ul>                                                                                                    |
| von bis Status                                                            | Mitarbeiter Daniel Mustermann Ab-/Anw-Art Urlaub Erfassung 03.03.2014 Daniel Muster<br>Status weitergeleitet                                                                                                    |
| → 0100(Urlaub):Daniel Mustermann(60000031)<br>04.03.2014 05.03.2014 offen | Antrag                                                                                                    |
|                                                                           | Zeitraum von* 04.03.2014  März 2014  März 2014  März 2014  Mörz 2014  Mörz 20 |
|                                                                           | 24         25         26         27         28         1         2         24         25         26         27         28         1         2           3         4         5         6         7         8         9         3         4         5         6         7         8         9           3         4         5         6         7         8         9         3         4         5         6         7         8         9                                                                                                    |
|                                                                           | 10     11     12     13     14     15     16     10     11     12     13     14     15     16     Gleitz. Tage     0     Gleitz. Saldo     0                                                                                                    |
|                                                                           | 17     18     19     20     21     22     23       24     25     26     27     28     23     27     28     27                                                                                                    |
|                                                                           | <b>31</b> 1 2 3 4 5 6 <b>31</b> 1 2 3 4 5 6                                                                                                    |
|                                                                           |                                                                                                    |
|                                                                           |                                                                                                    |
|                                                                           |                                                                                                    |
|                                                                           |                                                                                                    |
|                                                                           |                                                                                                    |

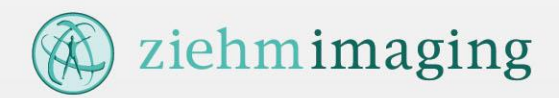

#### 2.6. Ab/Anwesenheiten genehmigen [Einzelsicht] (2/2)

In der Einzelsicht sehen Sie zusätzliche Informationen zum Antrag bzw. Antragsteller, wie

- > Informationen zum Saldo des Antragstellers ("**Daten zur Person"**)
- > Anlagen zum Antrag (Register "**Anlagen**")
- > Zusatzinformationen und Mitarbeiterdaten (Register "Zusatzinfo"). Hier können Sie auch einen Kommentar zur Genehmigung bzw. Ablehnung eintragen.

Mit "**Genehmigen**" (1) genehmigen Sie den Antrag leiten ihn ggfs. an den nächsten Genehmiger weiter. Sind Sie der letzte Genehmiger, ist der Vorgang beendet und der Antragsteller/Mitarbeiter wird per Mail informiert.

Mit "**Ablehnen**" (2) lehnen Sie den Antrag ab, ist der Vorgang beendet und der Antragsteller/Mitarbeiter wird per Mail informiert.

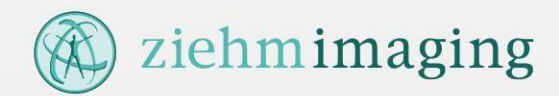

#### 2.7. Zeitereignisse genehmigen (1/2)

Im Cockpit wählen Sie bitte im Infocontainer "**Meine Aufgaben**" den Menüpunkt **"Zeitereignisse** genehmigen" aus.

| Meine Aufgaben              | •      | HUMAN HCAN<br>MANAGEMETLINDE<br>Zeitereianisse aenehmiaen • Oliver Mustermann                                                                                                    |
|-----------------------------|--------|----------------------------------------------------------------------------------------------------|
| → Zeitereignisse genehmigen |        | weiter zu Zeitereignisse erfassen Zeitereignisse genehmigen Mehrarbeit beantragen Mehrarbeit beantragen (Listerfas<br>Mehrarbeit beantragen (Monatssicht) Mehrarbeit genehmigen (Monatssicht) Saldenkorrektur beantragen Ab/An beantragen<br>Meine Antrage                                                                                                    |
| oufgaben bearbeiten 🌜       | → Alle | Name Status Tag Datum Zeitart Zeit Vortag Bemerkung                                                                                                    |
| von bis                     | Status | MICHAEL MUSTERMANN (6000007): 2 Zeitereignis(se) zu genehmigen /0 Zeitereignisse selektiert   MICHAEL MUSTERMANN (6000007): 3   Montag 03.03.2014   P10 - Kommen   07:30   Tür defekt   DAVIEL MUSTERMANN (60000031): 3 Zeitereignis(se) zu genehmigen /1 Zeitereignisse selektiert   DAVIEL MUSTERMANN (60000031): 3 Zeitereignis(se) zu genehmigen /1 Zeitereignisse selektiert   DAVIEL MUSTERMANN (6000031): 3 Deretag 03.12.2013   P15 - Begrin Pause   1   DAVIEL MUSTERMANN (6000031)   3   Daviel MUSTERMANN (6000031)   4   Montag 03.02.2014   P10 - Kommen   09:19   Ausweis vergesen |
|                             |        | 2 3 4 5<br>Ale auswahlen Auswahl bochen Genetungen Ablehnen Begründung für Ablehnung                                                                                                    |

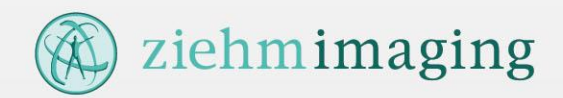

#### 2.7. Zeitereignisse genehmigen (2/2)

Die Liste der zu genehmigenden Zeitereignisse zeigt Ihnen nur die Mitarbeiter an, die Zeitereignisse manuell erfasst haben und die Sie genehmigen müssen.

Für einen besseren Überblick zeigt das System Ihnen alle Zeitereignisse eines Tages an, an denen mind. ein zu genehmigendes Zeitereignis vorhanden ist.

Sie können einzelne Zeitereignisse markieren (1) oder mit "**Alle auswählen"** (2) alle sichtbaren markieren.

Mit "Auswahl löschen" (3) heben Sie die Markierung auf.

Zeitereignisse genehmigen Sie durch klick auf "**Genehmigen**" (4). Der/die Mitarbeiter werden dann per Mail über die Genehmigung informiert.

Möchten Sie Zeitereignisse ablehnen "**Ablehnen**" (5), so können Sie vorher eine Begründung eingeben. Der/die Mitarbeiter werden dann per Mail über die Ablehnung informiert.

Der Menüpunkt **"Zeitereignisse genehmigen"** wird nur angezeigt wenn auch tatsächlich offene Zeitereignisse vorhanden sind.

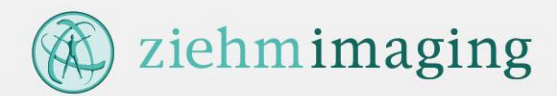

## 2.8. Vertretungen benennen [Führungskraft] (1/2)

Im Cockpit wählen Sie bitte im Infocontainer "Administration" den Menüpunkt "Vertretung pflegen" aus.

| Administration 📃      | HUMAN HCM<br>CAPITAL HCM<br>MANAGEMENT INSIDE Ver                                                                                                    | tretung • Oliver Musterm                                                                                                    | ann                            |         |            |            |
|-----------------------|----------------------------------------------------------------------------------------------------|----------------------------------------------------------------------------------------------------|--------------------------------|---------|------------|------------|
| → Allg. Einstellungen | zurück zu:→ Cockpit<br>weiter zu: → Allg. Einstel                                                                                                    | lungen → Vertretung                                                                                                    | → E-Mail Steuerung             |         |            |            |
| → Vertretung pflegen  | Meine Vertretungen           Vertretung für Aufgabe:           Aufgabe*           Ab/Anwesenhe           Rolle         Vorgesetzte(r)           Von*         03.03.2014           PersNr.:*         6000007 | offlegen viten genehmigen viten genehmig | TMO<br>07.03.2014<br>n Michael | 1       |            | 4          |
|                       | neue Vertretung anlegen                                                                                                    | Löschen Ändern                                                                                                    |                                |         |            |            |
|                       | Mitarbeiter                                                                                                    | ▼ Rolle                                                                                                    | ▼ Aufgabe                      | Service | ▼ von      | ▼ bis      |
|                       | Mustermann Michael                                                                                                    | Vorgesetzte (r)                                                                                                    | Ab/Anwesenheiten geneh         | тімо    | 03.03.2014 | 07.03.2014 |
|                       |                                                                                                    |                                                                                                    |                                |         |            |            |
|                       |                                                                                                    |                                                                                                    | 3                              |         |            |            |
|                       |                                                                                                    |                                                                                                    | <b>U</b>                       |         |            |            |
|                       |                                                                                                    |                                                                                                    |                                |         |            |            |
|                       |                                                                                                    |                                                                                                    |                                |         |            |            |

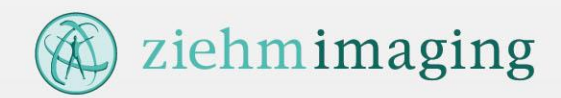

#### 2.8. Vertretungen benennen [Führungskraft] (2/2)

Bitte wählen Sie zuerst die Aufgabe (1) aus, für die Sie eine Vertretung einrichten wollen. Anschließend bestimmen Sie bitte den Zeitraum (2) und die Person (3).

Mit "neue Vertretung anlegen" übernehmen Sie die Vertretung in Ihren Arbeitsvorrat (4).

Vorhandene Vertretungen können Sie bearbeiten, indem Sie auf die entsprechende Zeile klicken (4).

» "Speichern" übernimmt die Vertretungen aus dem Arbeitsvorrat, speichert und aktiviert diese im HCM Inside.

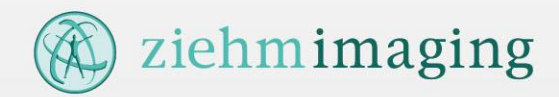

#### 2.9. Vertretungen ausführen

Aktuell gültige Vertretungen werden rechts oben im Cockpit unter "**Meine Vertretungen**" angezeigt. Mit einem Klick auf den entsprechenden Link kann die Vertretung wahrgenommen werden.

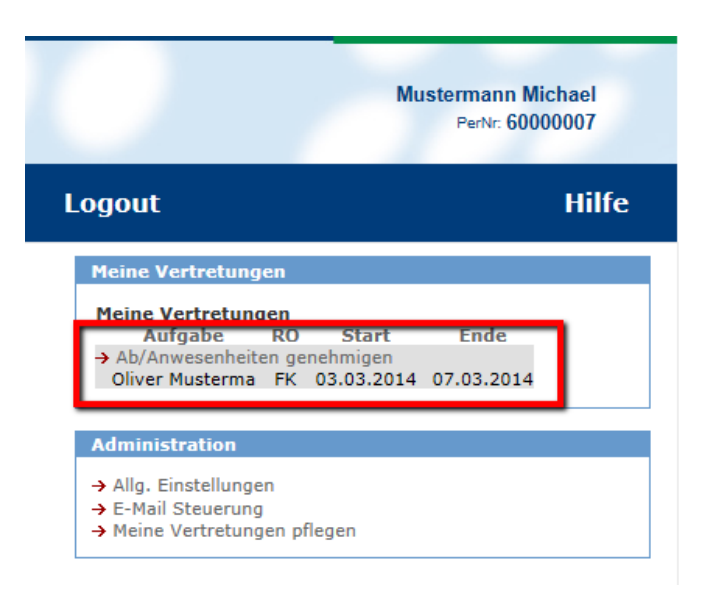

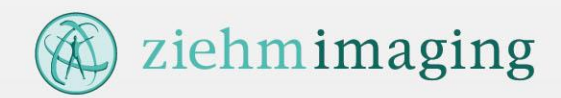

### 2.10. Arbeitszeitnachweis / Berichte einsehen (1/2)

Um Ihren Arbeitszeitnachweis oder Berichte einzusehen klicken Sie bitte in Infocontainer "Meine Anwendungen starten" auf den entsprechenden Link, z.B. "Zeitnachweis akt. Monat" oder "Zeitnachweis Vormonat".

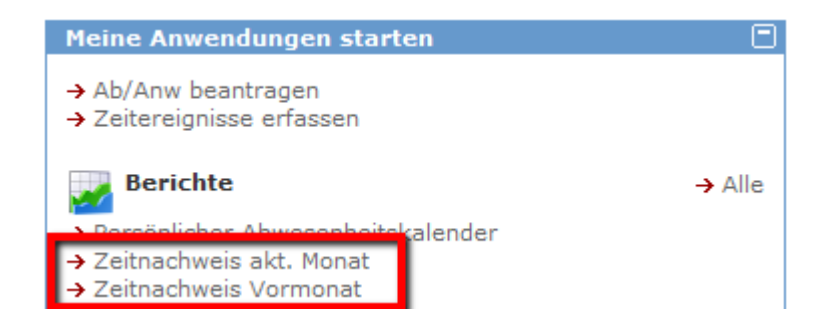

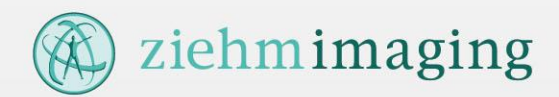

### 2.10. Arbeitszeitnachweis / Berichte einsehen (2/2)

Möchten Sie den Arbeitszeitnachweis oder Bericht für einen anderen Zeitraum einsehen, klicken Sie bitte auf "Alle".

| Meine Anwendungen starten                                                                                                    |                                                                                                    |               |
|----------------------------------------------------------------------------------------------------|----------------------------------------------------------------------------------------------------|---------------|
| <ul> <li>→ Ab/Anw beantragen</li> <li>→ Zeitereignisse erfassen</li> </ul>                                                                  | HUMAN<br>HUMAN<br>HUMAN<br>HUMAN<br>HUMAN<br>HUMAN<br>HUMAN<br>HUMAN<br>HUMAN<br>Berichte Rudi Goesebrecht<br>HUMAN<br>HUMAN<br>HU | <b>Ontine</b> |
| <ul> <li>→ Alle</li> <li>→ Persönlicher Abwesenheitskalender</li> <li>→ Zeitnachweis akt. Monat</li> <li>→ Zeitnachweis Vormonat</li> </ul> | Bericht: Zeitnachweis (Abwesenheitskalender)         Bitte wählen Sie Selektionskriterien aus:         Jahr       2011         Periode       12                                                                                                    | 2             |
|                                                                                                    | Bezeichnung Zeitnachweis (Ahwesenheitskalender)                                                                                                    |               |
|                                                                                                    |                                                                                                    |               |

- > Wählen Sie unter 1 die gewünschte **Periode** und lassen Sie sich durch Anklicken des **Icons** (2) den Zeitnachweis oder Bericht anzeigen.
- > Sollte Ihr Zeitnachweis nicht korrekt angezeigt werden, liegt dies erfahrungsgemäß fast immer an einer fehlenden Buchung (Kommt- oder Geht-Zeit nicht erfasst). Sie können diese Buchung selbst über die Funktion "Zeitereignisse erfassen" nachholen.

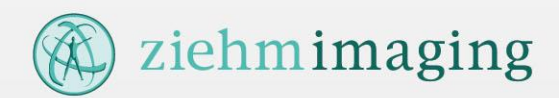

## 2.11. Mitarbeitergruppen verwalten [Führungskraft]

Führungskräfte/Teamleiter können die zugeordneten Mitarbeiter in Mitarbeitergruppen einteilen.

| Für Führungskräfte: Ab/Anwesenheiten                                                      | HUMAN HCM<br>CAPITAL HCM<br>MANAGEMENT INSIDE Mitarbeitergruppen •   | rikitunië                                                                                                    |   |
|-------------------------------------------------------------------------------------------|----------------------------------------------------------------------|----------------------------------------------------------------------------------------------------|---|
| → Mitarbeitergruppen                                                                      | zurück zu: → Cockpit<br>weiter zu: → Abwesenheitskalender → Mitarbei | tergruppen                                                                                                    |   |
| Zeiterfassungsdaten<br>KG GG KH GZ RU UV                                                  | Gruppen bearbeiten                                                   |                                                                                                    |   |
|                                                                                           | Neue Gruppe anlegen                                                  |                                                                                                    |   |
|                                                                                           | Gruppenname                                                          | Anzahl Gruppenname: Bitte geben Sie hier den Gruppennamen an ur                                                                                                    | d |
| > "Neue Gruppe anlegen"                                                                   | SAP Entwicklung                                                      | 6 🗱 wählen dann die Mitarbeiter aus.                                                                                                    |   |
|                                                                                           | PROC-IT GmbH                                                         | 43 Anzahl Mitarbeiter:0                                                                                                    |   |
| > Namen vergeben                                                                          | Webentwicklung PROC-IT Entwicklung                                   | 5 🛪 🔽 Alle selektieren 🗌 Alle deselektieren                                                                                                    |   |
| <ul> <li>&gt; Gewünschte Mitarbeiter<br/>selektieren</li> <li>&gt; "Speichern"</li> </ul> |                                                                      | - 000100000<br>Mitarbeiter von Führungskraft:<br>- 0000100000<br>- 000200000<br>- 000100000<br>- 0000200000<br>- 0000200000<br>- 0000200000<br>- 0000200000<br>- 0000200000<br>- 0000200000 |   |
| Beachte:                                                                                  |                                                                      |                                                                                                    |   |
| Das Anlegen einer                                                                         |                                                                      |                                                                                                    |   |
| Mitarbeitergruppe aktiviert für                                                           |                                                                      |                                                                                                    |   |
| die Mitglieder den                                                                        |                                                                      | Speichern                                                                                                    |   |
| Gruppenkalender.                                                                          | <                                                                    | >                                                                                                    |   |

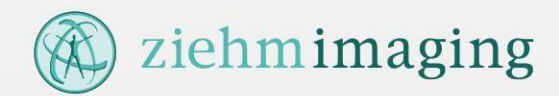

#### 2.12. Gruppenkalender

→ Alle

Mitarbeiter, die einer Mitarbeitergruppe zugeordnet sind, können im Cockpit den entsprechenden Gruppenkalender öffnen.

#### Berichte

- → Gruppenkalender: PROC-IT GmbH
- → Gruppenkalender: PROC-IT Entwicklung
- → Gruppenkalender: Webentwicklung
- → Gruppenkalender: SAP Entwicklung

| 🧧 Grafische Auswertung - Wind                                                                                   | dow | s Inter | met Ex | cplore | r berei | tgeste | llt von | PROC | -IT Gn | ъbН |    |    |    |    |    |    |    |    |    |    |    |    |    |    |    |    |    |    |       | ×    |
|----------------------------------------------------------------------------------------------------|-----|---------|--------|--------|---------|--------|---------|------|--------|-----|----|----|----|----|----|----|----|----|----|----|----|----|----|----|----|----|----|----|-------|------|
| Datei Bearbeiten Ansicht Favoriten Extras ?                                                                     |     |         |        |        |         |        |         |      |        |     |    |    |    |    |    |    |    |    |    |    |    |    |    |    |    |    |    |    |       |      |
|                                                                                                    |     | März    | 2014   |        |         |        |         |      |        |     |    |    |    |    |    |    |    |    |    |    |    |    |    |    |    |    |    |    | April | 2014 |
|                                                                                                    |     | 10      |        |        |         |        | 11      |      |        |     |    |    |    | 12 |    |    |    |    |    |    | 13 |    |    |    |    |    |    | 14 |       |      |
|                                                                                                    |     | MI      | DO     | FR     | SA      | so     | мо      | DI   | MI     | DO  | FR | SA | so | мо | DI | MI | DO | FR | SA | so | мо | DI | MI | DO | FR | SA | so | мо | DI    | MI   |
|                                                                                                    |     | 05      | 06     | 07     | 08      | 09     | 10      | 11   | 12     | 13  | 14 | 15 | 16 | 17 | 18 | 19 | 20 | 21 | 22 | 23 | 24 | 25 | 26 | 27 | 28 | 29 | 30 | 31 | 01    | 02   |
| The second second second second second second second second second second second second second second second se |     |         |        |        |         |        |         |      |        |     |    |    |    |    |    |    |    |    |    |    |    | AN | AN |    |    |    |    |    |       |      |
| -second - english                                                                                               |     | AB      | AB     |        |         |        |         |      |        |     |    |    |    |    |    |    |    |    |    |    |    |    |    |    |    |    |    |    | AN    |      |
| -interio ( transmitte                                                                                           |     |         |        | AB     |         |        |         |      |        |     |    |    |    |    |    |    |    |    |    |    |    |    |    |    |    |    |    |    |       |      |
|                                                                                                    |     |         |        |        |         |        |         |      |        |     |    |    |    | AB |    |    |    |    |    |    |    |    |    | AN | AN |    |    |    |       |      |
| -Total / Triffeat:                                                                                              |     | AB      | AB     | AB     | AB      | AB     | AB      | AB   | AB     | AB  | AB |    |    |    | AB |    |    | AB |    |    |    |    |    |    |    |    |    | AB | AB    | AE   |
|                                                                                                    |     |         |        |        |         |        |         |      |        |     |    |    |    |    |    |    |    |    |    |    |    |    |    |    |    |    |    |    |       |      |
| ζ Σ                                                                                                    | >   | <       |        |        |         |        |         |      |        |     |    |    |    |    |    |    |    |    |    |    |    |    |    |    |    |    |    |    |       | >    |

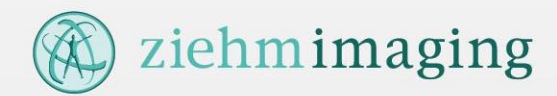

#### 2.13. Abwesenheitskalender [Führungskraft]

Führungskräfte haben hier die Möglichkeit einer graphischen Anzeige der Ab/Anwesenheiten ihrer Mitarbeiter aufzurufen.

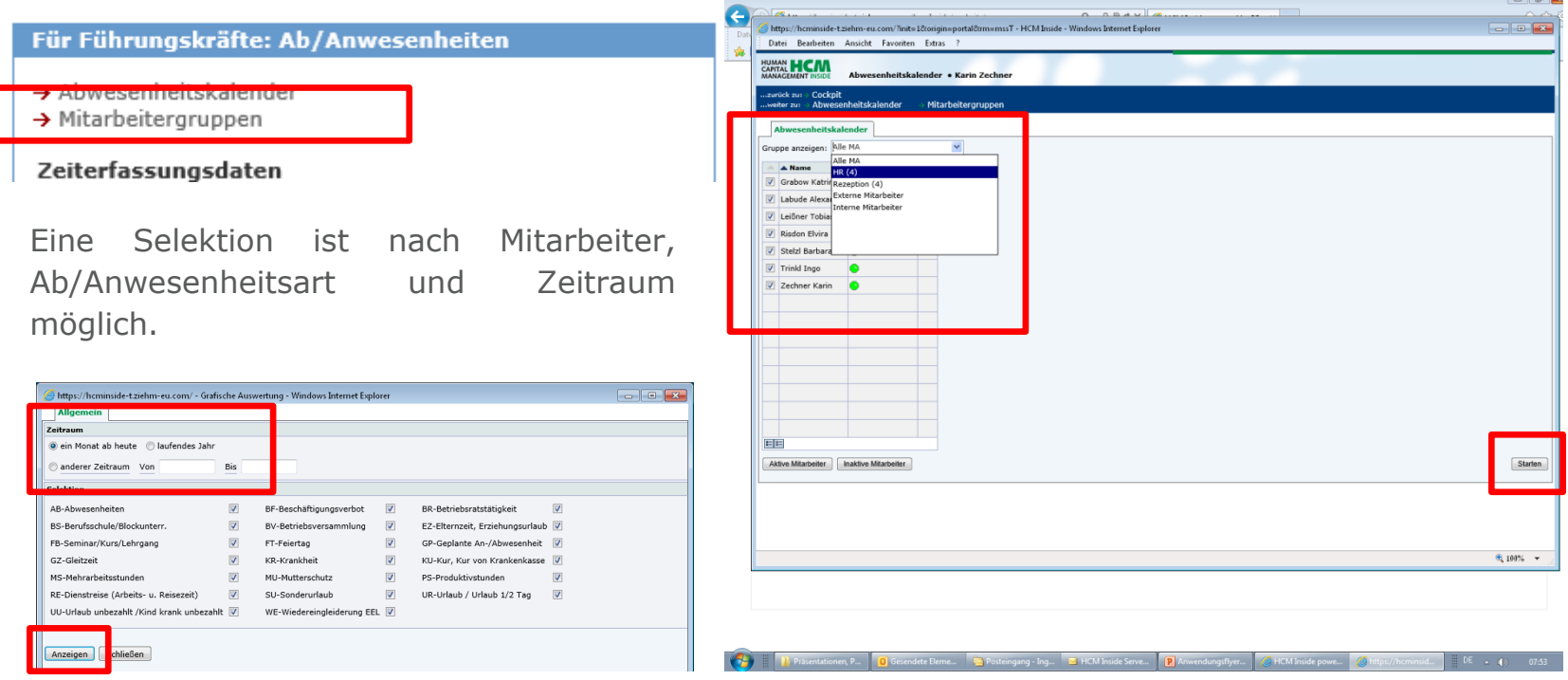

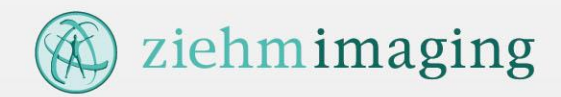

#### 3.1. Timesheet - Basics

Mit HCM Inside – Timesheet wird es jedem Mitarbeiter bei Ziehm ermöglicht Arbeitszeit getrennt nach Leistungsarten auf Zeitsammler zu verrechnen.

#### > Leistungsart:

Einheit zur Klassifizierung von Leistungen (Tätigkeiten).

#### > Zeitsammler:

Unter Zeitsammler werden Kostenstellen und Aufträge verstanden. Bei Ziehm werden neben den Service- und Fertigungsaufträgen sogenannte Innenaufträge zum Controlling von Projekten verwendet.

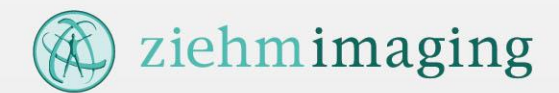

#### 3.2. Timesheet - Cockpit

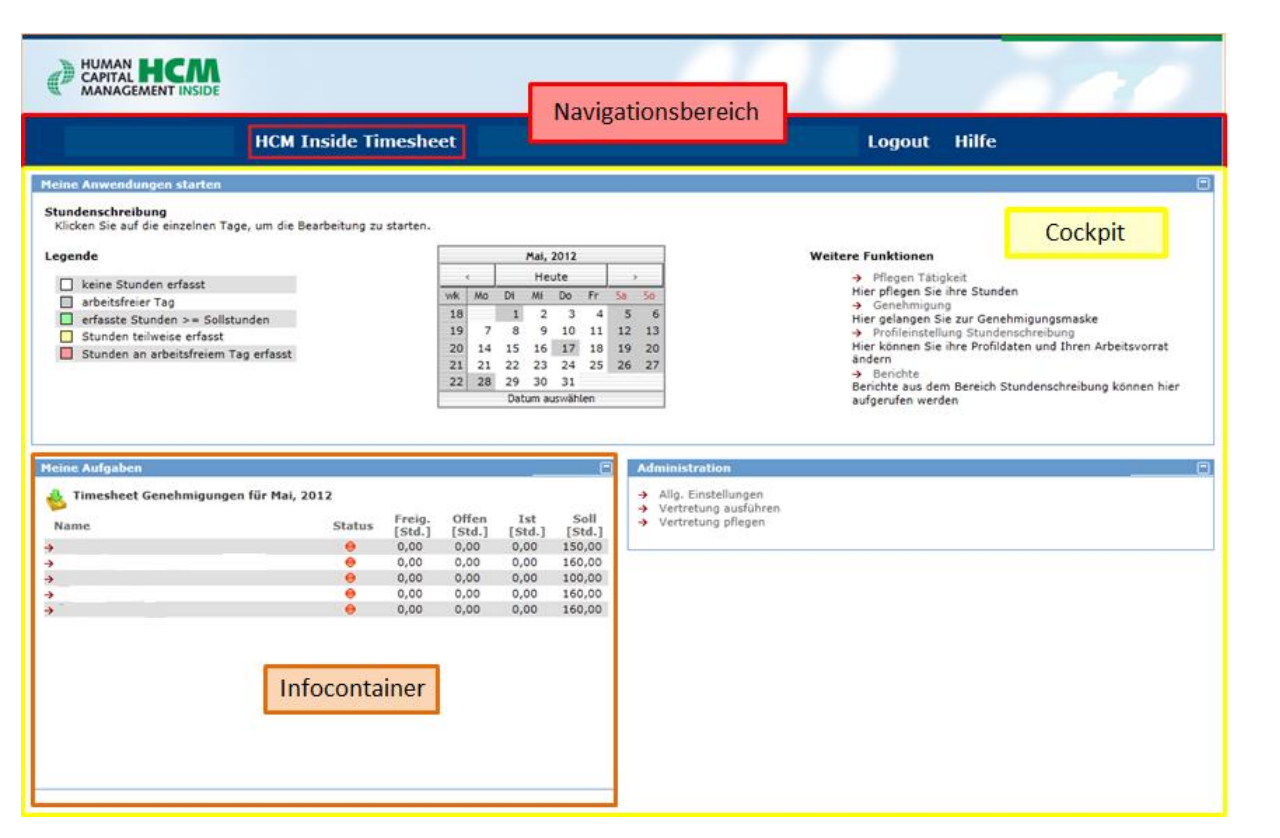

Das Timesheet Cockpit enthält aktuell 3 Infocontainer

- Meine
   Anwendungen
   starten
- > Meine Aufgaben
- > Administration

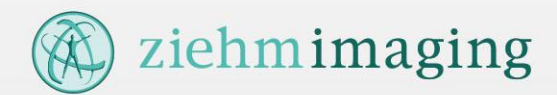

### 3.3. Timesheet – Meine Anwendungen starten

| Meine Anwendungen starten                                                                   |     |    |     |       |        |    |    |    |                                                                        |
|---------------------------------------------------------------------------------------------|-----|----|-----|-------|--------|----|----|----|------------------------------------------------------------------------|
| <b>Stundenschreibung</b><br>Klicken Sie auf die einzelnen Tage, um die Bearbeitung zu start | en. |    |     |       |        |    |    |    |                                                                        |
| Legende                                                                                     |     |    |     | März, | 2014   |    |    |    | Weitere Funktionen                                                     |
| □ keine Stunden erfasst                                                                     |     | <  |     | Heu   | te     |    | >  |    | → Pflegen Tätigkeit                                                    |
| arbeitsfreier Tag                                                                           | wk  | Mo | Di  | Mi    | Do     | Fr | Sa | So | Hier pflegen Sie ihre Stunden<br>→ Profileinstellung Stundenschreibung |
| erfasste Stunden >= Sollstunden                                                             | 9   | -  |     | -     | ~      | -  | 1  | 2  | Hier können Sie ihre Profildaten und Ihren Arbeitsvorrat               |
| Stunden teilweise erfasst/noch nicht freigegeben                                            | 10  | 10 | 11  | 12    | 13     | 14 | 15 | 16 | andern<br>→ Berichte                                                   |
| Stunden an arbeitsfreiem Tag erfasst                                                        | 12  | 17 | 18  | 19    | 20     | 21 | 22 | 23 | Berichte aus dem Bereich Stundenschreibung können hier                 |
|                                                                                             | 13  | 24 | 25  | 26    | 27     | 28 | 29 | 30 | aufgerufen werden                                                      |
|                                                                                             | 14  | 31 |     |       |        |    |    |    |                                                                        |
|                                                                                             |     |    | Dat | um au | swähle | en |    |    |                                                                        |

>Im Kalender wird der aktuelle Status je Kalendertag angezeigt.

>Um die Zeitverrechnung zu starten kann entweder ein Tag im Kalender gewählt oder der Link "Pflegen Tätigkeit" in den "Weiteren Funktionen" betätigt werden.

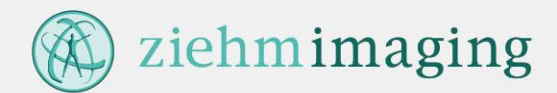

### 3.3.1. Timesheet – Bildschirm "Pflegen Tätigkeit"

| HUMAN<br>CAPITAL<br>MANAGE                                                                                                    | MENT                                                                                                    | INSIDE             | Pf          | legen                  | Tätigke  | eit •           |          |              |          |     |                                  |                   |           |               |      |             |            |      |            |                |               | HI<br>C/<br>M | UMAN<br>APITAL<br>ANAGEM |              |              |
|----------------------------------------------------------------------------------------------------|----------------------------------------------------------------------------------------------------|--------------------|-------------|------------------------|----------|-----------------|----------|--------------|----------|-----|----------------------------------|-------------------|-----------|---------------|------|-------------|------------|------|------------|----------------|---------------|---------------|--------------------------|--------------|--------------|
| zurücl<br>weiter                                                                                                    | c zu:<br>zu:                                                                                                    | → Cockp<br>→ Pfleg | it<br>en Tä | itigkei                | t → (    | Genehmigur      | ng       | → Profil →   | Berichte | 9   |                                  |                   | Kalendari | um            |      |             |            |      |            |                |               |               |                          |              |              |
| Akt                                                                                                    | uelle<br>1<br>N                                                                                                    | 02                 | 03          | i <b>l, 2010</b><br>04 | 14       | 06 N            | 07       | 08 09<br>F N | 10       | 11  | 15<br>1 <mark>2 13</mark><br>N N | 14 15 18<br>N N N | 17 18     | 18<br>19<br>F | 20 : | 21 2<br>G ( | 2 2<br>G F | 3 24 | 2          | 15             | 17<br>26<br>N | 27<br>F       | 28<br>N                  | 29 30<br>N N | $\mathbf{b}$ |
| Arbeitsv                                                                                                    | orrat<br>in                                                                                                    | ausblen            | den         |                        |          |                 | Arbo     | ite count    | <u> </u> | _   | _                                |                   |           | Suchheari     | ff   |             | _          |      | _          | _              | -             |               | Call                     | Legende      | e Hilfe      |
| A OA<br>P<br>P<br>P                                                                                                    | Intern in     Text     ArDeitsvorrat     Soll     Ist       OA     A Objektnummer     A PosNr     Text     Leisungsart     Tag     8.0 StJ.     12.00 StJ.       A/1000-01-0011     Consinto Angebot PSP 1     PR07     Tag     8.0 StJ.     12.00 StJ.       A/1000-01-0012     Consinto Angebot PSP 2     PR07     Feriode     12.00 StJ.       A/1000-01-0013     Consinto Angebot PSP 3     PR07     Feriode     12.00 StJ.       A/1000-01-0014     Consinto Angebot PSP 4     PR07     Feriode     152.0 StJ.       Neue Zeile     Image: Auswahl einfügen     Auswahl einfügen     Soll / Image: Auswahl einfügen     7. April 2010                                                                                                    |                    |             |                        |          |                 |          |              |          |     |                                  |                   |           |               |      |             |            |      |            |                |               |               |                          |              |              |
| Neue                                                                                                    | Neue Zeile       Image: Constitute angebot PSP 4       PR07         Neue Zeile       Image: Constitute angebot PSP 4       PR07         Neue Zeile       Image: Constitute angebot PSP 4       PR07 <td< td=""></td<> |                    |             |                        |          |                 |          |              |          |     |                                  |                   |           |               |      |             |            |      |            |                |               |               |                          |              |              |
|                                                                                                    | It St. & Von Bis     1-Std AbAnArt OA ONr     Vorg LArt Objektkurztext     Positionstext Fahrz KM     KD1     KD2     KD3     KD4     It                                                                                                    |                    |             |                        |          |                 |          |              |          |     |                                  |                   |           |               |      | _           |            |      |            |                |               |               |                          |              |              |
| 10         08:00         15:00         7.00         0800         P         A/1000-01-0016         PR07         Abnahme PSP Test 1           20         15:00         20:00         5.00         0800         P         G/1000-01-0015         PR07         Großer Testfall 2 |                                                                                                    |                    |             |                        |          |                 |          |              | Marz     |     |                                  | 1                 | x         | PVOK          |      |             | l          | den  | <b>1</b> - | Leger<br>Hilfe | nde /         |               |                          |              |              |
|                                                                                                    |                                                                                                    |                    |             |                        |          |                 |          |              |          |     |                                  |                   |           |               |      |             |            |      |            |                |               |               | _                        |              |              |
|                                                                                                    |                                                                                                    |                    |             |                        |          |                 |          |              |          |     |                                  |                   |           |               |      |             |            |      |            |                |               |               |                          |              |              |
| ===                                                                                                    |                                                                                                    |                    |             |                        |          |                 |          |              |          |     |                                  | 1                 | 1         |               |      |             |            |      |            |                |               |               |                          |              |              |
| Speid                                                                                                    | hern                                                                                                    | Fre                | aebe        | n                      | Monat f  | reiaeben        | Tac      | e löschen    | Kopie T  | age |                                  |                   |           |               |      |             |            |      |            |                |               |               |                          |              |              |
| © PROC                                                                                                    | IT Gr                                                                                                    | nbH 2010           | - Impr      | ressum -               | Datensch | utz - Nutzungst | bedingur | igen         |          |     |                                  | Erfassu           | ngsblatt  |               |      |             |            |      |            |                |               |               |                          |              | ~            |

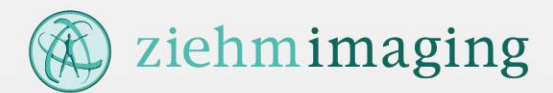

#### 3.3.2. Timesheet – Stunden erfassen

| Aktue                                                                                                    | lle Peri                                                                                                    | ode: M | lärz, i | 2014 |       |      |    |     |    |   |   |      |      |    |        |       |         |    |        |         |     |   |       |     |   |     |     |      |     |    |    |
|----------------------------------------------------------------------------------------------------|----------------------------------------------------------------------------------------------------|--------|---------|------|-------|------|----|-----|----|---|---|------|------|----|--------|-------|---------|----|--------|---------|-----|---|-------|-----|---|-----|-----|------|-----|----|----|
| 4                                                                                                    |                                                                                                    | 10     |         |      |       |      |    |     | 11 |   |   |      |      |    |        | 12    |         |    |        |         |     |   | 13    |     |   |     |     |      |     | 14 |    |
| • 01                                                                                                    | O1 02 03 04 05 08 07 08 09 10 11 12 13 14 15 18 17 18 19 20 21 22 23 24 25     G     G           |        |         |      |       |      |    |     |    |   |   |      |      |    | 26     | 27    | 28      | 29 | 30     | 31      | •   |   |       |     |   |     |     |      |     |    |    |
|                                                                                                    |                                                                                                    | G      |         |      |       |      |    |     |    |   | F |      | F    |    |        | F     |         |    |        |         |     |   |       |     |   |     |     |      |     |    |    |
| Arbeitsvorrat ausblenden Legende Hilfe                                                                                                    |                                                                                                    |        |         |      |       |      |    |     |    |   |   |      |      |    | Hilfe  |       |         |    |        |         |     |   |       |     |   |     |     |      |     |    |    |
| Suchen i                                                                                                    | n                                                                                                    |        | Text    | -    |       |      |    |     |    |   |   |      |      |    |        | Su    | chbegri | ff |        |         |     | V |       |     |   |     | S   | ы    | Is  | st |    |
| ▲ OA         ▲ Objektnummer         ▲ PosNr         ▲ Text         ▲ Leistungsart         ▲ Tag         8.0 Std.         1.50 Std           K         2130         -         -         -         -         -         -         -         -         -         -         -         -         -         -         -         -         -         -         -         -         -         -         -         -         -         -         -         -         -         -         -         -         -         -         -         -         -         -         -         -         -         -         -         -         -         -         -         -         -         -         -         -         -         -         -         -         -         -         -         -         -         -         -         -         -         -         -         -         -         -         -         -         -         -         -         -         -         -         -         -         -         -         -         -         -         -         -         -         -         -         -         -         - <td>ł. –</td> |                                                                                                    |        |         |      |       |      |    |     |    |   |   |      |      |    | ł. –   |       |         |    |        |         |     |   |       |     |   |     |     |      |     |    |    |
| K 2130                                                                                                    |                                                                                                    |        |         |      |       |      |    |     |    |   |   |      |      |    | ł.     |       |         |    |        |         |     |   |       |     |   |     |     |      |     |    |    |
| KW         40.0 Std.         3.50 Std.           Periode         144.0 Std.         14.66                                                                                                    |                                                                                                    |        |         |      |       |      |    |     |    |   |   |      |      |    | 4.66 S | td.   |         |    |        |         |     |   |       |     |   |     |     |      |     |    |    |
| Neue Z                                                                                                    | Neue Zeile C Auswahl kopieren Auswahl einfügen Auswahl einfügen Auswahl einfögen Auswahl einfögen Auswahl einfögen Auswahl einfögen Auswahl einfögen Auswahl einfögen Auswahl einfögen Auswahl einfögen Auswahl einfögen Auswahl einfögen Auswahl einfögen Auswahl einfögen Auswahl einfögen Auswahl einfögen Auswahl einfögen Auswahl einfögen Auswahl einfögen Auswahl ei |        |         |      |       |      |    |     |    |   |   |      |      |    |        |       |         |    |        |         |     |   |       |     |   |     |     |      |     |    |    |
|                                                                                                    | - St.                                                                                                    | I      | Std     | Ab/  | AnArt | AO A |    | ONr |    |   |   | Vorg | ▲ LA | rt | 📥 Obj  | jektk | urztext |    | 🔺 Posi | tionste | ext |   | Fahrz | - K | M | KD1 | A K | D2 🔺 | KD3 | KI | 94 |
|                                                                                                    | 20                                                                                                    | 1,5    | D       |      |       | к    | 21 | 130 |    |   |   |      | MEET | IN | Finan  | ce    |         |    | Invent | ur      |     |   |       |     |   |     |     |      |     |    |    |
|                                                                                                    | _                                                                                                    | _      |         |      | _     | _    |    | _   | _  | _ | _ | _    | _    | _  |        | _     | _       | _  | _      | _       | _   | _ | _     | _   |   | _   |     | _    | _   | _  |    |
|                                                                                                    |                                                                                                    | -      |         |      |       |      |    |     |    |   |   |      |      |    |        |       |         |    |        |         |     |   |       |     |   |     |     |      |     | _  |    |
|                                                                                                    |                                                                                                    |        |         |      |       |      |    |     |    |   |   |      |      |    |        |       |         |    |        |         |     |   |       |     |   |     |     |      |     |    | _  |
|                                                                                                    |                                                                                                    |        |         |      |       |      |    |     |    |   |   |      |      |    |        |       |         |    |        |         |     |   |       |     |   |     |     |      |     |    |    |
|                                                                                                    |                                                                                                    |        |         |      |       |      |    |     |    |   |   |      |      |    |        |       |         |    |        |         |     |   |       |     |   |     |     |      |     |    |    |

Speichern Tage löschen Kopie Tage

- Schritt 1: Im Kalendarium wird der gewünschte Tag für die Stundenerfassung ausgewählt.
- **Schritt 2:** Button "Neue Zeile" aktivieren oder einfach auf die Zeile in dem Erfassungsblatt klicken. Es wird das vom System im Profil als Vorschlagswert hinterlegte Kontierungsobjekt vorgeschlagen.
- Schritt 3: Dateneingabe bzw. Daten vervollständigen
- Schritt 4: Button "Speichern" betätigen.

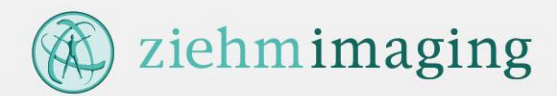

#### <u>3.3.3. Timesheet – Erfassungsblatt</u>

| 🔺 Lt | <b>▲ St.</b> | 🔺 I-Std | AbAnArt | AO | ONr ONr | Vorg | LArt   | Objektkurztext | Positionstext          | 🔺 Fahrz | 📥 КМ | 📥 KD1 | 📥 KD2 | 📥 KD3 | 📥 KD4 |
|------|--------------|---------|---------|----|---------|------|--------|----------------|------------------------|---------|------|-------|-------|-------|-------|
|      | 20           | 1,50    |         | к  | 2130    |      | MEETIN | Finance        | Inventur               |         |      |       |       |       |       |
|      | 20           | 2,00    |         | к  | 2130    |      | ADMINI | Finance        | Schreibtisch aufräumen |         |      |       |       |       |       |
|      | 00           | 0,00    |         | к  |         |      |        |                |                        |         |      |       |       |       |       |

| Spalte         | Bemerkung                                                                                 |  |  |  |  |  |
|----------------|-------------------------------------------------------------------------------------------|--|--|--|--|--|
|                | Checkbox der Zeile. Dient zur Markierung einer Zeile für weitere Operationen.             |  |  |  |  |  |
| Lt             | Kennzeichen für vorhandenen Langtext: Wenn Langtext erfasst wurde erscheint ein "X".      |  |  |  |  |  |
| St.            | SAP CATS-Status. Derzeit nach Erfassung bereits Freigegeben. Genehmigung erfolgt zentral. |  |  |  |  |  |
| I-Std          | Zeit, die verrechnet werden soll                                                          |  |  |  |  |  |
| AbAnArt        | An-/Abwesenheitsart. (wird derzeit nicht verwendet)                                       |  |  |  |  |  |
| OA             | Objektart: A = Auftrag<br>K = Kostenstelle<br>Eine Vorbelegung im Profil ist möglich.     |  |  |  |  |  |
| ONr            | Objektnummer. Suchhilfe über den Arbeitsvorrat.                                           |  |  |  |  |  |
| Vorg           | Vorgang (wird derzeit nicht verwendet)                                                    |  |  |  |  |  |
| LArt           | Leistungsart. Beschreibung der Leistungsarten siehe Leistungsartenkatalog (Hilfe Button)  |  |  |  |  |  |
| Objektkurztext | Objektkurztext nach der Synchronisation aus SAP                                           |  |  |  |  |  |
| Positionstext  | Möglichkeit zur Textangabe für die Tätigkeit                                              |  |  |  |  |  |
| Fahrz - KD4    | Felder werden derzeit nicht verwendet                                                     |  |  |  |  |  |

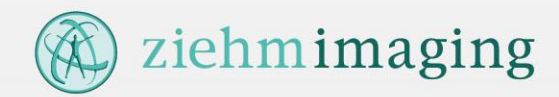

#### 3.4. Timesheet – Leistungsartenbeschreibung

|   |         | Le         | egende Hilfe | ⊢ |
|---|---------|------------|--------------|---|
|   |         | Soll       | Ist          | 1 |
| - | Tag     | 8.0 Std.   | 3.50 Std.    |   |
| = | кw      | 40.0 Std.  | 5.50 Std.    | : |
| ÷ | Periode | 144.0 Std. | 16.66 Std.   |   |
| _ |         |            |              |   |

Die Beschreibung der Leistungsarten kann über Link "Hilfe" erreicht werden

| ADMINI | Administration      | <ul> <li>Langbezeichnung</li> <li>Arbeitsabläufe verwalten</li> </ul> | <u> </u> | Beschreibung<br>Teamleitung, Arbeitsabläufe prüfen,<br>dokumentieren, verbessern,<br>Arbeitsanweisungen / Laufkarten<br>verfassen, Abstimmung mit der<br>Arbeitsvorbereitung, Einsatzplanung | Herkunit HCMI  | Kontierungstyp •<br>Kostenstelle | Kostenstelle MA |
|--------|---------------------|-----------------------------------------------------------------------|----------|----------------------------------------------------------------------------------------------------|----------------|----------------------------------|-----------------|
| APRUEF | Abnahmeprüfung      | Abnahmeprüfung                                                        |          | Rückmeldung im Modul CS                                                                                                    | CS-Rückmeldung | CS-Auftrag                       | offen           |
| APVORB | Arbeitsplatz        | Arbeitsplatz vorbereiten                                              |          | Arbeitsplatz aufräumen, Test neuer<br>Betriebsmittel, Wartungsarbeiten,<br>Instandhaltung von Werkzeugen bzw.<br>Betriebsmitteln etc.                                                        | HCMI           | Kostenstelle                     | Kostenstelle MA |
| AZVORT | Arbeitszeit vor Ort | Arbeitszeit vor Ort                                                   |          | Rückmeldung im Modul CS                                                                                                    | CS-Rückmeldung | CS-Auftrag                       | offen           |
| AZWERK | Arbeitszeit im Werk | Arbeitszeit im Werk                                                   | _        | Rückmeldung im Modul CS                                                                                                    | CS-Rückmeldung | CS-Auftrag                       | offen           |
| BR     | Betriebsratstätigk. | Zeitaufwand für<br>Betriebsratstätigkeit                              |          | Betriebsratstätigkeit                                                                                                    | HCMI           | Kostenstelle                     | 2141            |
| ENTW   | Entwicklerstunden   | Entwicklerstunden                                                     |          | Zeit für Entwicklung. Ausschließlich zu<br>benutzen von den Kostenstellen 4110,<br>4120, 4130, 4140, 4510 (Entwickler) auf                                                                   | HCMI           | Auftrag                          | offen           |

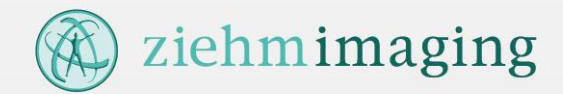

Bei Fragen oder Problemen zum Modul TIMESHEET wenden Sie sich bitte an das Controlling, bei Fragen zum Modul TIME an die Personalabteilung.

Ziehm Imaging GmbH Donaustrasse 31 90451 Nuremberg, Germany Phone: +49 (0)911. 2172 0 Fax: +49 (0)911. 2172 390 Email: info@ziehm-eu.com